# HƯỚNG DẫN THÍ SINH ĐĂNG KÝ NGUYỆN VỌNG XÉT TUYỀN ĐH, CĐ CHÍNH QUY NĂM 2022

## 1.1 Danh sách nguyện vọng đủ điều kiện trúng tuyển

Bước 1: Thí sinh đăng nhập tài khoản => Nhấn Tra cứu => Nhấn Danh sách nguyện vọng đủ điều kiện trúng tuyển

| <ul> <li>Phiếu đăng ký +</li> <li>Tra cứu -</li> </ul>                                                                   | 1. Nhế   | ấn tra cứu                    |                      |                         |                   |                    |                                   |                     |                      |                   |                                              |                                                                                  |
|----------------------------------------------------------------------------------------------------|----------|-------------------------------|----------------------|-------------------------|-------------------|--------------------|-----------------------------------|---------------------|----------------------|-------------------|----------------------------------------------|----------------------------------------------------------------------------------|
| <ul> <li>Fra cứu giấy báo dự thi</li> <li>Fra cứu điểm</li> <li>Tra cứu KQ tết nghiệp</li> </ul>                         | 2. Nhấn  | ı Danh sách nguyện vọn        | g đủ                 | Mã trường:              |                   |                    | Mã ngành:                         |                     |                      | Tim kiếi          | n                                            |                                                                                  |
| → Tra cứu ngành đợt tuyển sinh                                                                                           | 7        | Lana da - Danisi dika bi dana | h sách các nguyễn v  | ana trina huiễn đã i    | Augo các kuộng    | Deibes au die      | n vít hován sinh sám. Thi sinh    |                     | a đãna kû lai nave   | ta unan di udebu  | والمراجع والمراجع والمراجع والمراجع والمراجع |                                                                                  |
| + Hoc ba THPT                                                                                                    |          | Lou y. Door day la dani       | n sach cac ngoyen i  | ong trong toyen oa t    | and class and any | y Dar Noc, cao dar | ig xec wyen sinn som. Thi sinn    | i xeni va saŭ do va | o dang ky lai nguy   | en vong de xer to | yan cung dot vor cac nguyan vor              | ig khac theo quy che.                                                            |
| <ul> <li>Học bà THPT</li> <li>Danh sách nguyên vọng đù<br/>điều kiện trúng tuyển</li> </ul>                              | STT      | Ho tên                        | Số CMND              | Ngày sinh               | Giới tính         | Mã trường          | Tên trường                        | Mii ngành           | Tên ngành            | Mã tổ hợp         | Tên tố bợp                                   | g khác theo quy che.<br>Phương thức xét tuyển                                    |
| Hoc ba IHP1     Danh sách nguyện vọng đủ     diễu kiện trừng tuyển     Dăng kỳ thông tin xét tuyển     sinh (Thứ nghiệm) | stt<br>1 | Họ tên<br>NGUYÊN VĂN B        | Số CMND<br>151880098 | Ngày sinh<br>02/02/2004 | Giới tính<br>Nam  | Mã trường<br>AA1   | Tên trường<br>Trưởng Thị Anh Test | Mã ngành<br>0987655 | Tên ngành<br>Quân lý | Mã tổ hợp<br>A00  | Tên tố hợp<br>Tôán, Vật lí, Hóa học          | g khác theo quý che.<br>Phương thức xét tuyển<br>Xết kắt quả thi tốt nghiệp THPT |

Bước 2: Thí sinh có thể tìm kiếm theo Mã trường, Mã ngành bằng cách nhập các thông tin vào và nhấn tìm kiếm

| Mã trưởng.     Mã ngành. |                                     |                                 |                                  |                              |                               |                                              |                               | tim kiếm                       |                                |                                             |                                                 |
|--------------------------|-------------------------------------|---------------------------------|----------------------------------|------------------------------|-------------------------------|----------------------------------------------|-------------------------------|--------------------------------|--------------------------------|---------------------------------------------|-------------------------------------------------|
|                          |                                     |                                 |                                  |                              |                               |                                              |                               |                                |                                |                                             |                                                 |
| I                        | L <b>ưu ý:</b> Dưới đây là da       | nh sách các nguyện v            | vọng trúng tuyển đã              | được các trường              | Đại học, cao đẳn              | g xét tuyển sinh sớm. Thí sinh               | xem và sau đó vào             | đăng ký lại nguyê              | ên vọng để xét tu              | yễn cùng đợt với các nguyện v               | ọng khác theo quy chế.                          |
| п                        | <b>∟ưuý:</b> Dướiđây là da<br>Họtên | nh sách các nguyện v<br>Số CMND | vọng trúng tuyển đã<br>Ngày sinh | được các trường<br>Giới tính | Đại học, cao đẳn<br>Mã trường | g xét tuyển sinh sớm. Thí sinh<br>Tên trường | xem và sau đó vào<br>Mã ngành | đăng ký lại nguyê<br>Tên ngành | ện vọng để xét tu<br>Mã tổ hợp | yển cùng đợt với các nguyện v<br>Tên tổ hợp | ọng khác theo quy chế.<br>Phương thức xét tuyển |

# 1.2 Đăng ký thông tin xét tuyển sinh

#### 1.2.1 Nhập thông tin xét tuyển sinh

Bước 1: Thí sinh đăng nhập vào hệ thống => Nhấn Đăng ký thông tin xét tuyển sinh

| A Trang chủ                                                                                     | Thông tin đăng ký nguyện vọr                            | ng của thí sinh                                               |                                                       |
|-------------------------------------------------------------------------------------------------|---------------------------------------------------------|---------------------------------------------------------------|-------------------------------------------------------|
| <ul> <li>Phiêu đảng ký +</li> <li>Tra cứu +</li> <li>III Đảng ký thông tin xét tuyển</li> </ul> | Nhấn Đăng ký thông tin xét tuyển                        | 02-Công nhân vu tủ, Chiến sỹ thi đua, 🗸                       | Nhập minh chứng ĐTƯT 🗙 🛃 🗟 Minh Chung DTƯT, pơi       |
| sinh (Thừ nghiệm)                                                                               | 2. Khu vực tuyển sinh:(*)                               | Khu vực 1                                                     | Nhâp minh chứng Khu vực 🗙 🛃 🗟 Minh Chung Khu Vực, pdf |
|                                                                                                 | 3. Năm tốt nghiệp THPT hoặc tương đương:(*)             | 2022 ~                                                        |                                                       |
|                                                                                                 | 4. Đối với thi sinh dự thi để xét liên thông lên ĐH, CĐ | □ Đã tốt nghiệp TC □ Đã tốt nghiệp CĐ □ Đã tốt nghiệp đại học | _                                                     |
|                                                                                                 |                                                         | Lưu thông tin đãng ký xét tuyến sin                           |                                                       |

#### Bước 2: Chọn đối tượng ưu tiên tuyển sinh nếu có

| 1. Đối tượng ưu tiên tuyển sinh:                        | 02-Công nhân ưu tủ, Chiến sỹ thí đua, 🗸                                                                                                    | Nhập minh chứng ĐTƯT 🗙 🛃 🗟 MinhChungDTUT.pdf         |
|---------------------------------------------------------|----------------------------------------------------------------------------------------------------|------------------------------------------------------|
| 2. Khu vực tuyển sinh:(*)                               | Chọn đối tượng ưu tiên<br>01-Người dân tộc thiểu số sống tại vùng khó khăn,<br>02-Công nhân ưu tú, Chiến sỹ thi đuạ,                                                            | Nhập minh chứng Khu vực 🗙 🛃 🖹 Minh Chung Khu Vục pdf |
| 3. Năm tốt nghiệp THPT hoặc tương đương:(*)             | 03-Thương, bệnh binh và người hưởng CS như thương binh,<br>04-Con Liệt sỹ, thương, bệnh binh nặng, Con bà mẹ Việt nam anh hùng,<br>05-Quân nhận Công an TNXP phục viện xuất ngữ |                                                      |
| 4. Đối với thí sinh dự thi để xét liên thông lên ĐH, CĐ | 06-Con Thương, bệnh bình mắt sức dưới 81%, đản tôc thiếu số không thuộc KV1,<br>07-Khuyết tặt năng, Lao động vụ tử, thơ giỏi, người được cấp bằng LĐST,                         | Thi sinh chọn đối tượng ưu tiên nếu có               |
|                                                         | Lưu thông tin đăng ký xét tuyển sinh                                                                                                    | I                                                    |

Bước 3: Nhấn Nhập minh chứng đối tượng ưu tiên

| 1. Đối tượng ưu tiên tuyển sinh:                        | 02-Công nhân ưu tú, Chiến sỹ thi đua,         | ~                         | Nhập minh chứng ĐTƯT           | Nhấn Nhận minh |
|---------------------------------------------------------|-----------------------------------------------|---------------------------|--------------------------------|----------------|
| 2. Khu vực tuyển sinh:(*)                               | Khu vực 1                                     |                           | <u>Nhập minh chứng Khu vực</u> | chứng ĐTƯT     |
| 3. Năm tốt nghiệp THPT hoặc tương đương:(*)             | 2022                                          | ~                         |                                |                |
| 4. Đối với thí sinh dự thi để xét liên thông lên ĐH, CĐ | Đã tốt nghiệp TC Đã tốt nghiệp CĐ Đã tốt nghi | ệp đại học                |                                |                |
|                                                         | Lưu thông t                                   | in đăng ký xét tuyển sinh |                                |                |

Bước 4: Màn hình chọn ảnh hiển thị. Nhấn giữ phím "Ctrl" trên bàn phím và nhấn chuột phải vào các ảnh cần chọn (những ảnh được chọn sẽ hiển thị được bôi đen) sau khi chọn ảnh xong thí sinh nhấn Open để tải ảnh lên

| 💿 Open                                                                                                    |                                                                             | ×                                                                   |
|----------------------------------------------------------------------------------------------------|-----------------------------------------------------------------------------|---------------------------------------------------------------------|
| $\leftarrow$ $\rightarrow$ $\checkmark$ $\uparrow$ $\square$ $\rightarrow$ This PC                                                                                | > Pictures > Saved Pictures                                                 | ✓ Č                                                                 |
| Organize 🔻 New folder                                                                                                    |                                                                             |                                                                     |
| <ul> <li>Pictures</li> <li>ThiTHPT</li> <li>Đánh giá công c</li> <li>Saved Pictures</li> <li>Telegram Deskto</li> <li>upcode_ThiQG_1</li> <li>OneDrive</li> </ul> | cac-moc-tuyen-s<br>nh-thpt-quoc-gi<br>a-quan-trong-20<br>22-jpg             | 1. Nhấn giữ phím Ctrl và nhấn chuột<br>trái vào những ảnh cần chọn. |
| This PC<br>This PC<br>Dobjects<br>Desktop<br>Documents<br>Downloads<br>Music<br>Pictures<br>Videos                                                                |                                                                             |                                                                     |
| <ul> <li>Local Disk (C:)</li> <li>New Volume (D:</li> <li>DATA (H:)</li> <li>Network</li> </ul>                                                                   |                                                                             | 2. Nhấn Open đễ hoàn tất                                            |
| File name:                                                                                                    | "lich-thi-thpt-quoc-gia-2022-chinh-thuc.jpg" "cac-moc-tuyen-snh-thpt-quoc-g | ia-quan-trong-2l 🗸<br>Ît cả Tệp tin (*.*) V<br>Open Cancel          |

Bước 5: Nhấn Nhập minh chứng khu vực

| 1. Đối tượng ưu tiên tuyển sinh:                        | 02-Công nhân ưu tú, Chiến sỹ thi đua,                           | Nhập minh chứng ĐTƯT                             |
|---------------------------------------------------------|-----------------------------------------------------------------|--------------------------------------------------|
| 2. Khu vực tuyển sinh:(*)                               | Khu vực 1                                                       | <u>Nhập minh chứng Khu vực</u>                   |
| 3. Năm tốt nghiệp THPT hoặc tương đương:(*)             | 2022                                                            | <ul> <li>Nhấn Nhập minh chứng khu vực</li> </ul> |
| 4. Đối với thí sinh dự thi để xét liên thông lên ĐH, CĐ | 🗌 Đã tốt nghiệp TC 🛛 🗋 Đã tốt nghiệp CĐ 🔹 Đã tốt nghiệp đại học |                                                  |
|                                                         | Lưu thông tin đăng kỷ xét tuyển s                               | sinh                                             |

Bước 6: Màn hình chọn ảnh hiển thị. Nhấn giữ phím "Ctrl" trên bàn phím và nhấn chuột phải vào các ảnh cần chọn (những ảnh được chọn sẽ hiển thị được bôi đen) sau khi chọn ảnh xong thí sinh nhấn Open để tải ảnh lên

| 🧿 Open                                                                                                    |                                                                                 | ×                                                                               |
|----------------------------------------------------------------------------------------------------|---------------------------------------------------------------------------------|---------------------------------------------------------------------------------|
| $\leftarrow$ $\rightarrow$ $\checkmark$ $\bigstar$ This F                                                                                                    | PC > Pictures > Saved Pictures                                                  | ✓ Ŏ Search Saved Pictures                                                       |
| Organize 👻 New folder                                                                                                    |                                                                                 | <b>■ • • • • • •</b>                                                            |
| <ul> <li>Pictures * ^</li> <li>ThiTHPT *</li> <li>Đánh giá công c</li> <li>Saved Pictures</li> <li>Telegram Deskto</li> <li>upcode_ThiQG_'</li> <li>OneDrive</li> </ul> | cac-moc-tuyen-s<br>nh-thpt-quo<br>c-gia-2022-chinh<br>-thuc;jpg                 | 1. Nhấn giữ phím Ctrl và nhấn chuột<br>trái vào những ảnh cần chọn.             |
| <ul> <li>This PC</li> <li>3D Objects</li> <li>Desktop</li> <li>Documents</li> <li>Downloads</li> <li>Music</li> <li>Pictures</li> <li>Videos</li> </ul>                 |                                                                                 |                                                                                 |
| Local Disk (C:) Local Disk (C:) Local Disk (C:) Local Disk (H:) Local Data (H:)                                                                                         | e: <sup>"</sup> lich-thi-thpt-quoc-gia-2022-chinh-thuc.jpg" "cac-moc-tuyen-snh- | 2. Nhấn Open để hoàn tất<br>thpt-quoc-gia-quan-trong-2/ ∨ It cả Tệp tin (*.*) ∨ |
|                                                                                                    |                                                                                 | Open Cancel                                                                     |

Bước 7: Nhấn Lưu thông tin đăng ký xét tuyển sinh

| 1. Đối tượng ưu tiên tuyển sinh:                        | 02-Công nhân ưu tú, Chiến sỹ thi đua,                           | Vhập minh chứng ĐIƯT 🗙 🛃 💽 Minh Chung DTUT: pdf       |
|---------------------------------------------------------|-----------------------------------------------------------------|-------------------------------------------------------|
| 2. Khu vực tuyển sinh:(*)                               | Khu vực 1                                                       | Nhập minh chủng Khu vực 🗙 🛃 🖹 Minh Chung Khu Vục. pdf |
| 3. Năm tốt nghiệp THPT hoặc tương đương:(*)             | 2022                                                            | ·                                                     |
| 4. Đối với thí sinh dự thi để xét liên thông lên ĐH, CĐ | 🗌 Đã tốt nghiệp TC 🛛 🗋 Đã tốt nghiệp CĐ 🔹 Đã tốt nghiệp đại học | Nhấn Lưu thông tin đăng ký xét tuyển<br>sinh          |
|                                                         | Lưu thông tin đãng ký xét tuyến                                 | n sinh                                                |

#### 1.2.2 Thêm nguyện vọng

Bước 1: Thí sinh nhấn Thêm nguyện vọng

| DANH SÁCH NGUYỆN VỌNG ĐĂNG KÝ XẾT TUYẾN SINH |                    |              |                   |            |               | Nhấn Thêm nguyện vọng |
|----------------------------------------------|--------------------|--------------|-------------------|------------|---------------|-----------------------|
|                                              | Xếp theo thứ tự NV | In danh sách | Lịch sử giao dịch | Thanh toán | Lưu thông tin | Thêm nguyện vọng      |
|                                              |                    |              |                   |            |               |                       |

Bước 2: Thí sinh thực hiện nhập các thông tin nguyện vọng bao gồm Thứ tự NV, Trường, Ngành, Phương thức xét tuyển, Tổ hợp môn => Sau đó nhấn Chọn để thêm nguyện vọng

\*\* Lưu ý: Sau khi Thêm nguyện vọng thí sinh nhấn Lưu thông tin để lưu thông tin vừa thêm

| Nội dung thêm             | mới 1. Nhập các thông tin nguyện vọng             |
|---------------------------|---------------------------------------------------|
| Thứ tự NV:                | 1                                                 |
| Trường:                   | BVH-HỌC VIỆN CÔNG NGHỆ BƯU CHÍNH VIỄN THÔNG       |
| Ngành:                    | 7340301-Kế toán                                   |
|                           | Hệ đào tạo: Đại học                               |
|                           | Chương trình đào tạo: Chương trình đại trà        |
|                           | Mô tả:                                            |
| Phương thức xét<br>tuyển: | Xét tuyển dựa vào kết quả thi tốt nghiệp THPT 🗸 🗸 |
| Tổ hợp môn:               | A00-Toán, Vật lí, Hóa học                         |
| 2. Nhấn Chọ               | Chọn Đóng                                         |

#### 1.2.3 Sửa nguyện vọng

Bước 1: Nhấn Sửa nguyện vọng tại nguyện vọng cần sửa

| DANH SÁCH NGUYỆN VỌNG ĐĂNG KÝ XẾT | TUYÊN SINH                                                                    | Xếp theo thứ tự NV In danh sách                                                                                        | Lịch sử giao dịch | Thanh toán Lưu thông tin Thêm nguyện vọng |
|-----------------------------------|-------------------------------------------------------------------------------|----------------------------------------------------------------------------------------------------|-------------------|-------------------------------------------|
| Thứ tự nguyện vọng<br>1           | Trưởng:<br>Ngành:<br>Hệ đào tạo:<br>Chương trình đào tạo:<br>Mô tả:           | BVH-HỌC VIỆN CÔNG NGHỆ BƯU CHÍNH VIỆN THÔNG<br>732901-Công nghệ đa phương tiện<br>Đại học<br>Chương trình đại trà      |                   | Nhấn Sửa nguyên vong                      |
|                                   | Phương thức xét tuyến:<br>Tổ hợp môn:<br>Trạng thái:<br>Ghi chú:<br>Cảnh báo: | Xét tuyển dựa vào kki quả thi tốt nghiệp THPT<br>A00-Toán, Vật II, Hóa học<br>Đã ghi nhận NV - NV chưa được thanh toán |                   |                                           |

Bước 2: Thí sinh thực hiện sửa các thông tin cần sửa sau đó nhấn Chọn để sửa nguyện vọng

\*\* Lưu ý: Sau khi Sửa nguyện vọng thí sinh nhấn Lưu thông tin để lưu thông tin vừa sửa

# Nội dung sửa

х

| Trường:         | BVH-HỌC VIỆN CÔNG NGHỆ BƯU CHÍNH VIỄN THÔNG   |   |
|-----------------|-----------------------------------------------|---|
|                 |                                               | _ |
| Ngành:          | 7329001-Công nghệ đa phương tiện              |   |
|                 | Hệ đào tạo: Đ <b>ại học</b>                   |   |
|                 | Chương trình đào tạo:                         |   |
|                 | Mô tả: Chương trình đại trà                   |   |
|                 |                                               |   |
| Phương thức xét | Xét tuyển dựa vào kết quả thi tốt nghiệp THPT | ~ |
| tuyen:          |                                               |   |
| Tổ hợp môn:     | A00-Toán Vật lí Hóa học                       |   |
|                 | , too roun, e it n, riou nijo                 |   |
|                 |                                               |   |
| Nhất            | n Chọn 🛌 Chọn Đóng                            |   |

#### 1.2.4 Xóa nguyện vọng

Bước 1: Nhấn Xóa nguyện vọng tại nguyện vọng cần xóa

| DANH SÁCH NGUYỆN VỌNG ĐĂNG KÝ XÉT | TUYÉN SINH                                                     |                                                                                                    |                                           |
|-----------------------------------|----------------------------------------------------------------|----------------------------------------------------------------------------------------------------|-------------------------------------------|
|                                   |                                                                | Xếp theo thứ tự NV In danh sách Lịch sử giao dịch                                                                      | Thanh toán Lưu thông tin Thêm nguyện vọng |
| Thứ tự nguyện vọng                | Trường:                                                        | BVH-HỌC VIỆN CÔNG NGHỆ BƯU CHÍNH VIỄN THÔNG                                                                            | ۲ 💼                                       |
| 1                                 | Ngành:                                                         | 7329001-Công nghệ đa phương tiện                                                                                       | N                                         |
| ,                                 | Hệ đào tạo:                                                    | Đại học                                                                                                    | Nhấn Xóa nguyên vong                      |
|                                   | Chương trình đào tạo:                                          | Chương trình đại trà                                                                                                   |                                           |
|                                   | Mô tả:<br>Phương thức xét tuyển:<br>Tổ hợp môn:<br>Trạng thái: | Xét tuyển dựa vào kết quả thì tốt nghiệp THPT<br>A00-Toán, Vật lĩ, Hóa học<br>Đã ghì nhận NV - NV chưa được thanh toán |                                           |
|                                   | Ghi chú:<br>Cảnh báo:                                          |                                                                                                    |                                           |

Bước 2: Màn hình thông báo hỏi "Bạn có muốn xóa lựa chọn này?" hiển thị. Nhấn Đồng ý để xóa nguyện vọng

\*\* Lưu ý: Sau khi Xóa nguyện vọng thí sinh nhấn Lưu thông tin để lưu thông tin vừa xóa

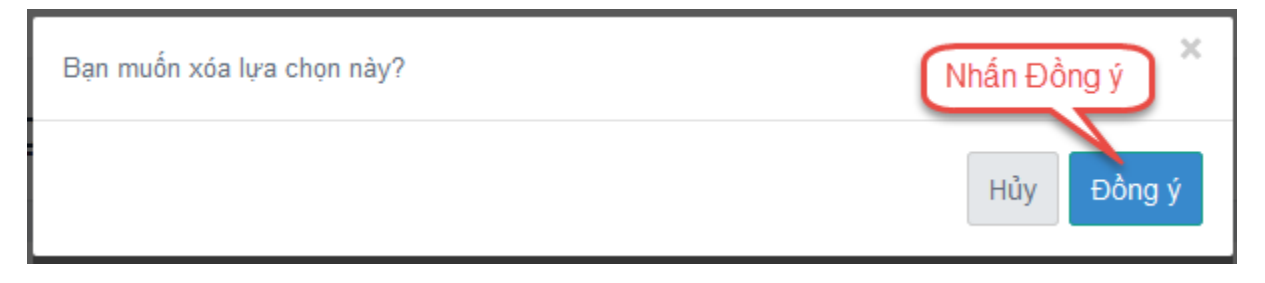

# **1.2.5** Xếp theo thứ tự nguyện vọng Bước 1: Nhấn Xếp theo thứ tự NV

| DANH SÁCH NGUYỆN VỌNG ĐĂNG KÝ XẾT TUYẾN SINH |                            | Nhấn Xếp theo thứ tự NV<br>Xếp theo thứ tự NV In danh t | sắch Lịch sử giao dịch                        | Thanh toán Lưu thông tin | Thêm nguyện vọng |  |
|----------------------------------------------|----------------------------|---------------------------------------------------------|-----------------------------------------------|--------------------------|------------------|--|
| Thứ tự nguyệ                                 | Thứ tự nguyện vọng Trường: |                                                         | BVH-HỌC VIỆN CÔNG NGHỆ BƯU CHÍNH VIỄN T       | ЛЮ́NG                    | 📝 💼              |  |
| 1 Ngành:                                     |                            | 7329001-Công nghệ đa phương tiện                        |                                               |                          |                  |  |
|                                              | Hệ đào tạo:                |                                                         | Đại học                                       |                          |                  |  |
| Chương trình đào tạo:                        |                            | Chương trình đại trà                                    |                                               |                          |                  |  |
|                                              |                            | Mô tả:                                                  |                                               |                          |                  |  |
|                                              |                            | Phương thức xét tuyển:                                  | Xét tuyển dựa vào kết quả thi tốt nghiệp THPT |                          |                  |  |
| Tổ hợp môn:                                  |                            | Tổ hợp môn:                                             | A00-Toán, Vật lí, Hóa học                     |                          |                  |  |
|                                              |                            | Trạng thái:                                             | Đã ghi nhận NV - NV chưa được thanh toán      |                          |                  |  |
| Ghi chú:                                     |                            |                                                         |                                               |                          |                  |  |
| Cảnh báo:                                    |                            |                                                         |                                               |                          |                  |  |

Bước 2: Thí sinh thực hiện sửa thứ tự nguyện vọng mong muốn

\*\* Lưu ý: Sau khi Sửa thứ nguyện vọng thí sinh nhấn Lưu thông tin để lưu thông tin vừa sửa

| DANH SÁCH NGUYỆN VỌNG ĐĂNG KÝ XÉT | TUYÉN SINH             |                                                   |                          |                  |
|-----------------------------------|------------------------|---------------------------------------------------|--------------------------|------------------|
| Sửa thứ tự nguyện vọng            |                        | Xếp theo thứ tự NV In danh sách Lịch sử giao dịch | Thanh toán Lưu thông tin | Thêm nguyện vọng |
|                                   |                        |                                                   |                          |                  |
| Thứ tự nguyện vọng                | Trường:                | BVH-HỌC VIỆN CÔNG NGHỆ BƯU CHÍNH VIỄN THÔNG       | 📝 🗎                      |                  |
| 1                                 | Ngành:                 | 7329001-Công nghệ đa phương tiện                  |                          |                  |
|                                   | Hệ đào tạo:            | Đại học                                           |                          |                  |
|                                   | Chương trình đào tạo:  | Chương trình đại trà                              |                          |                  |
|                                   | Mô tả:                 |                                                   |                          |                  |
|                                   | Phương thức xét tuyển: | Xét tuyển dựa vào kết quả thi tốt nghiệp THPT     |                          |                  |
|                                   | Tổ hợp môn:            | A00-Toán, Vật lí, Hóa học                         |                          |                  |
|                                   | Trạng thái:            | Đã ghi nhận NV - NV chưa được thanh toán          |                          |                  |
|                                   | Ghi chú:               |                                                   |                          |                  |
|                                   | Cánh bảo:              |                                                   |                          |                  |
| Thứ tự nguyện vọng                | Trường:                | BVH-HỌC VIỆN CÔNG NGHỆ BƯU CHÍNH VIỄN THÔNG       | <b></b>                  |                  |
| 2                                 | Ngành:                 | 7480101-Khoa học máy tính                         |                          |                  |
|                                   | Hệ đào tạo:            | Đại học                                           |                          |                  |
|                                   | Chương trình đào tạo:  | Chương trình đại trà                              |                          |                  |
|                                   | Mô tả:                 |                                                   |                          |                  |
|                                   | Phương thức xét tuyển: | Xét tuyển dựa vào kết quả thi tốt nghiệp THPT     |                          |                  |
|                                   | Tổ hợp môn:            | A00-Toán, Vật lí, Hóa học                         |                          |                  |
|                                   | Trạng thái:            | Đã ghi nhận NV - NV chưa được thanh toán          |                          |                  |
|                                   | Ghi chú:               |                                                   |                          |                  |
|                                   | Cảnh báo:              |                                                   |                          |                  |
| Thứ tự nguyện vọng                | Trường:                | AA1-Trường Thị Anh Test                           | <b>a</b>                 |                  |
| a                                 | Ngành:                 | 0987655-Quân lý                                   |                          |                  |
| 9                                 | Hệ đào tạo:            | Đại học                                           |                          |                  |
|                                   | Chương trình đào tạo:  | Chương trình đại trà                              |                          |                  |
|                                   | MA (Å)                 |                                                   |                          |                  |

#### 1.2.6 Lưu thông tin

Bước 1: Sau khi thi sinh Thêm nguyện vọng, Sửa, Xóa, Xếp theo thứ tự NV nhấn Lưu thông tin để thực hiện lưu các thông tin vừa thay đổi.

| DANH SÁCH NO | SUYỆN VỌNG ĐĂNG KÝ XÉT | Nhấn Lưu thông tin     |                                                   |                                           |
|--------------|------------------------|------------------------|---------------------------------------------------|-------------------------------------------|
|              |                        |                        | Xếp theo thứ tự NV In danh sách Lịch sử giao dịch | Thanh toán Lưu thông tin Thêm nguyện vọng |
|              | Thứ tự nguyện vọng     | Trường:                | BVH-HỌC VIỆN CÔNG NGHỆ BƯU CHÍNH VIỄN THÔNG       | C 🖮                                       |
|              | 1                      | Ngành:                 | 7329001-Công nghệ đa phương tiện                  |                                           |
|              |                        | Hệ đào tạo:            | Đại học                                           |                                           |
|              |                        | Chương trình đào tạo:  | Chương trình đại trà                              |                                           |
|              |                        | Mô tả:                 |                                                   |                                           |
|              |                        | Phương thức xét tuyển: | Xét tuyển dựa vào kết quả thi tốt nghiệp THPT     |                                           |
|              |                        | Tổ hợp môn:            | A00-Toán, Vật lí, Hóa học                         |                                           |
|              |                        | Trạng thái:            | Đã ghi nhận NV - NV chưa được thanh toán          |                                           |
|              |                        | Ghi chú:               |                                                   |                                           |
|              |                        | Cảnh báo:              |                                                   |                                           |

Bước 2: Thí sinh sử dụng đúng số điện thoại đã điền trong phiếu đăng ký dự thi và nhắn tin theo cú pháp TSO <số CMND/CCCD> gửi 6058 (1000đ/tin nhắn) để nhận mã xác thực. Mã xác thực sẽ hết hiệu lực sau 30 phút kể từ khi nhận được tin nhắn.

### Ví dụ: TSO 01000001 gửi 6058

Sau đó nhập mã xác thực được gửi về điện thoại rồi nhấn Xác nhận đăng ký.

| Th | ông tin đăng ký nguyện vọng của thí sinh                                                                                                    |
|----|----------------------------------------------------------------------------------------------------|
|    | 1. Nhắn tin theo củ<br>pháp                                                                                                    |
|    | KÁC NHẬN ĐĂNG KÝ         Thí sinh sử dụng đúng số điện thoại (0971848443) đã điền trong phiếu đăng ký dự thi và nhắn tin theo cú pháp TSO <số cccd="" cmnd=""> gửi 6058         (1000d/tin nhắn) để nhận mã xác thực. Mã xác thực sẽ hết hiệu lực sau 30 phút kể từ khi nhận được tin nhân.         Ví dụ: TSO 01000001 gửi 6058         Nhập mã xác thực         (1000 đửi nhận mã xác thực         Miệp mã xác thực         Xác nhận đăng ký         Quay lại</số> |
|    | DANH SÁCH NGUYỆN VỌNG ĐÃ ĐĂNG KÝ                                                                                                    |
|    | Thứ tự nguyện     Trường:     BVH-HỌC VIỆN CÔNG NGHỆ BƯU CHÍNH VIỀN THÔNG       vọng     Ngành:     525202075-Thủy test                                                                                                    |

Bước 3: Nhấn nút Đồng ý để lưu thông tin

| Bạn có muốn lưu thông tin này? | Nhấn nút | ×      |
|--------------------------------|----------|--------|
|                                | Hủy      | Đồng ý |

#### 1.2.7 Thanh toán

Thí sinh xem trong tài liệu HDSD\_ThanhToanTrucTuyen

#### 1.2.8 In biên lai

Sau khi thanh toán thành công thí sinh có thể thực hiện In biên lai bằng cách nhấn vào nút In biên lai

| DANH SÁCH NO | <b>SUYỆN VỌNG ĐĂNG KÝ XÉT</b> | TUYÉN SINH             |                                       |                   |                        |               |                  |
|--------------|-------------------------------|------------------------|---------------------------------------|-------------------|------------------------|---------------|------------------|
|              |                               | x                      | ếp theo thứ tự NV In danh sách        | Lịch sử giao dịch | In biên lai Thanh toán | Lưu thông tin | Thêm nguyện vọng |
|              | Thứ tự nguyên vong            | Turàna                 | BVH-HOC VIÊN CÔNG NGHÊ BƯU CHÍ        | NH VIÊN THÔNG     |                        |               |                  |
|              | na tự nguyện vộng             | Ngành:                 | 7329001-Công nghệ đa phương tiện      |                   | Nhấn nứt               |               |                  |
|              | 1                             | Hệ đào tạo:            | Đại học                               |                   |                        |               |                  |
|              |                               | Chương trình đào tạo:  | Chương trình đại trà                  |                   |                        |               |                  |
|              |                               | Mô tả:                 |                                       |                   |                        |               |                  |
|              |                               | Phương thức xét tuyển: | Xét tuyển dựa vào kết quả thi tốt ngh | iệp THPT          |                        |               |                  |
|              |                               | Tổ hợp môn:            | A00-Toán, Vật lí, Hóa học             |                   |                        |               |                  |
|              |                               | Trạng thái:            | Đã ghi nhận NV                        |                   |                        |               |                  |
|              |                               | Ghi chú:               |                                       |                   |                        |               |                  |
|              |                               | Cảnh báo:              |                                       |                   |                        |               |                  |

#### 1.2.9 In danh sách

Thí sinh nhấn In danh sách để thực hiện in danh sách các nguyện vọng

| DANH SÁCH NGUYỆN VỌNG ĐĂNG KÝ XẾT TUYẾN SINH         |  |                        |                                  | Nhấn nứt                |                   |             |            |               |                  |
|------------------------------------------------------|--|------------------------|----------------------------------|-------------------------|-------------------|-------------|------------|---------------|------------------|
|                                                      |  | ×                      | ếp theo thứ tự NV                | In danh sách            | Lịch sử giao dịch | In biên lai | Thanh toán | Lưu thông tin | Thêm nguyện vọng |
| T <mark>hứ tự nguyện vọng</mark> Trường:<br>1 Ngành: |  | Trường:                | BVH-HỌC VIỆN C                   | ÔNG NGHỆ BƯU CHÍN       | IH VIÊN THÔNG     |             |            |               |                  |
|                                                      |  | Ngành:                 | 7329001-Công nghệ đa phương tiện |                         |                   |             |            |               |                  |
|                                                      |  | Hệ đào tạo:            | Đại học                          |                         |                   |             |            |               |                  |
|                                                      |  | Chương trình đào tạo:  | Chương trình đại trà             |                         |                   |             |            |               |                  |
|                                                      |  | Mô tả:                 |                                  |                         |                   |             |            |               |                  |
|                                                      |  | Phương thức xét tuyển: | Xét tuyển dựa và                 | io kết quả thi tốt nghi | êp THPT           |             |            |               |                  |
| Tổ hợp môn:                                          |  | Tổ hợp môn:            | A00-Toán, Vật lí, Hóa học        |                         |                   |             |            |               |                  |
|                                                      |  | Trạng thái:            | Đã ghi nhận NV                   |                         |                   |             |            |               |                  |
|                                                      |  | Ghi chú:               |                                  |                         |                   |             |            |               |                  |
|                                                      |  | Cảnh báo:              |                                  |                         |                   |             |            |               |                  |

**1.2.10 Lịch sử giao dịch** Thí sinh nhấn vào Lịch sử giao dịch để xem giao dịch